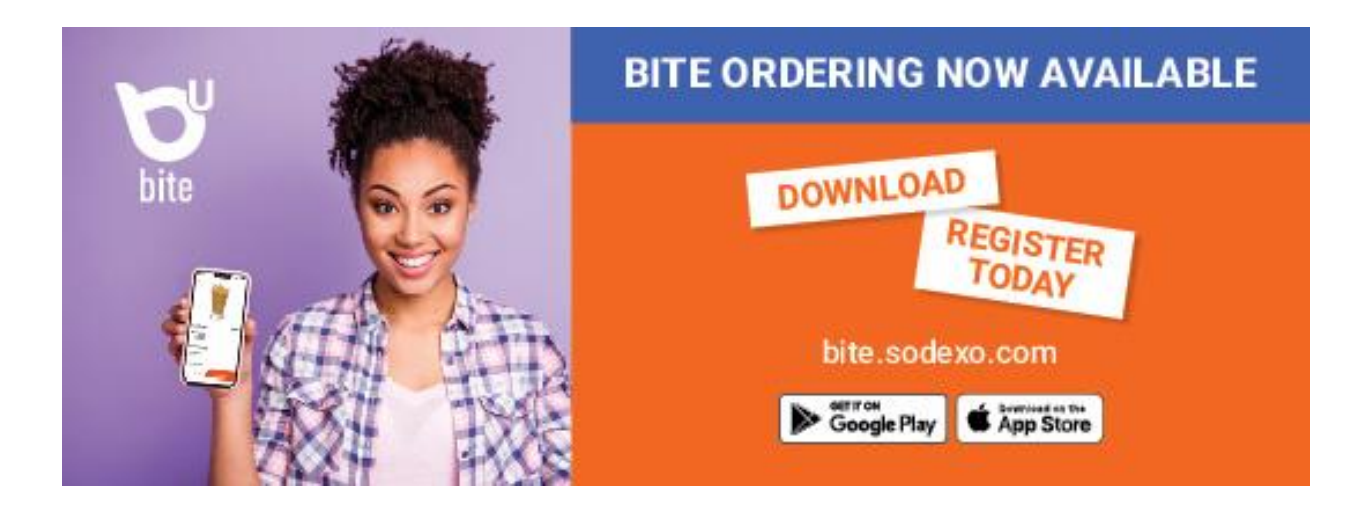

## Steps to WPU Dining Contactless Order/Pay with the Bite app:

- 1. Go to bite.sodexo.com and register
- 2. Search for location (Warner Pacific) Access Code (X2Y85) Sign in/sign up
- 3. Go to <u>https://warner.campuscardcenter.com/ch/login.html</u> to register your card
- 4. Return to the Bite app to add your meal card for payment
- 5. Now you are ready to order and pay through the Bite app
- 6. Pick a location to order from
- 7. Select items
- 8. Select time for pick up
- 9. Submit order and wait for confirmation from location
- 10.Pick up your order and enjoy!

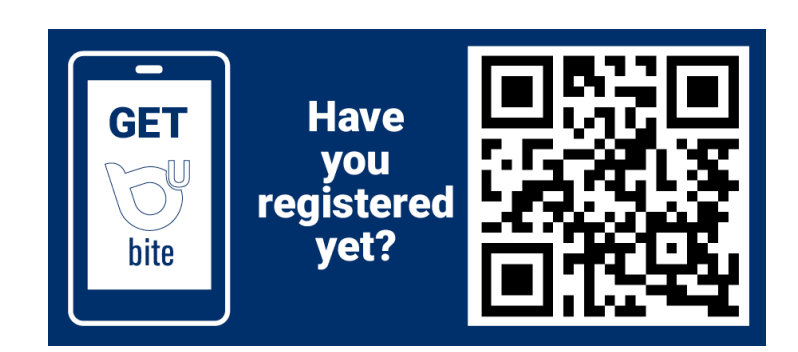